# MyLibrary からの 文献複写/図書 取り寄せ 申し込み手順

# 手順① 附属図書館WebサイトからMyLibraryへログインしてください。

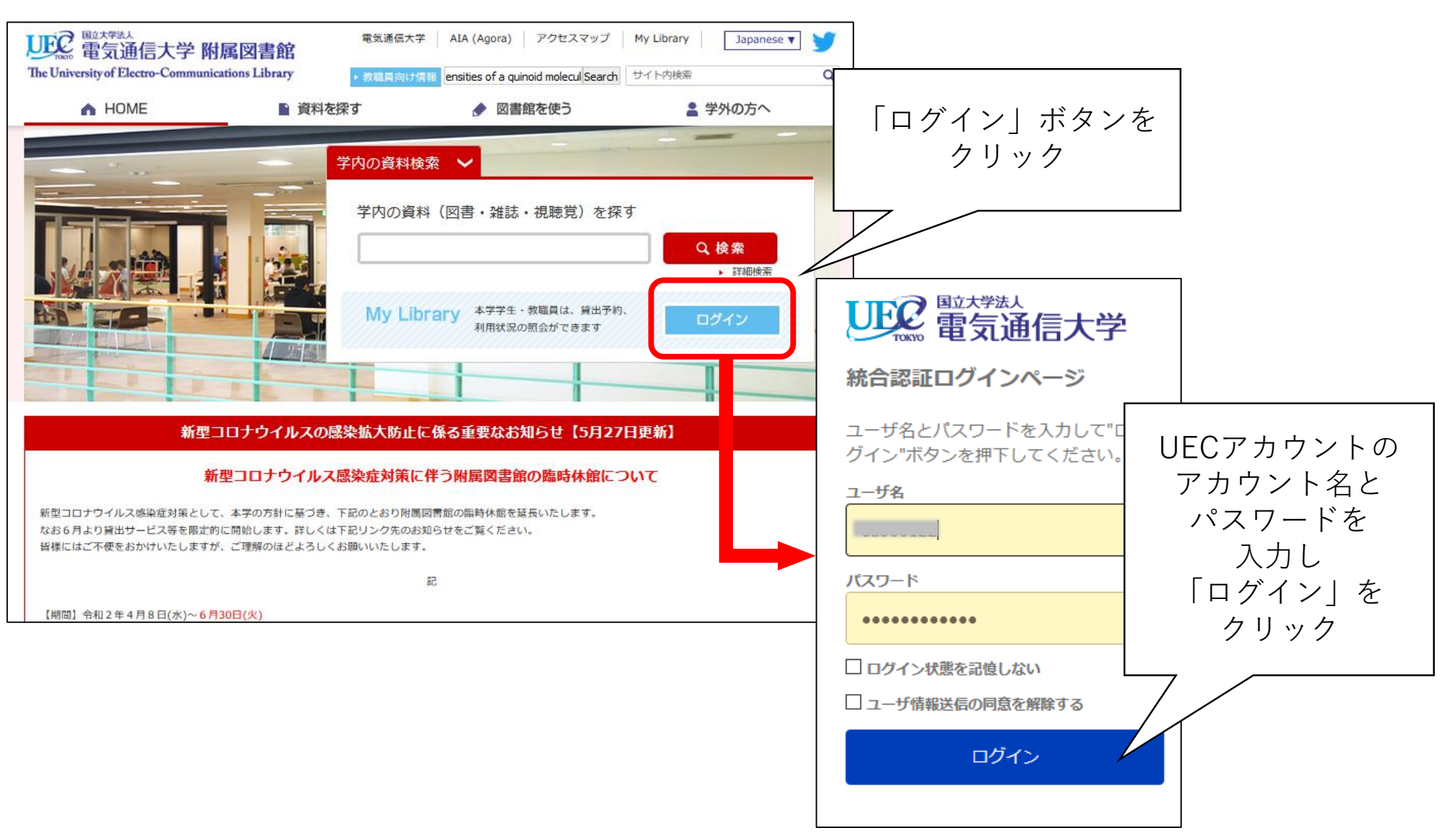

## 手順② MyLibraryのメニュー「新規申し込み」の項目にある 『複写を依頼』または『借用を依頼』をクリックしてください。

| With an and a state of the University of Electro-Communications Library |        |                                           |                                           | 履歴を消去して終了                                                                                                    |
|-------------------------------------------------------------------------|--------|-------------------------------------------|-------------------------------------------|----------------------------------------------------------------------------------------------------|
| 通常検索                                                                    | カテゴリ検索 | 詳細検索                                      | ブックマーク ログアウト Eng                          | ish ヘルプ $\left  \stackrel{\stackrel{\stackrel{\stackrel{}{\leftarrow}}}{=}}{\sim}  \stackrel{\stackrel{\stackrel{\stackrel{}{\leftarrow}}}{}}{} $ |
| トップヘ > 利用状況                                                             |        |                                           |                                           |                                                                                                    |
| 利用状況                                                                    |        |                                           |                                           |                                                                                                    |
| お知らせはありません。                                                             |        |                                           |                                           |                                                                                                    |
| 新着情報                                                                    |        |                                           |                                           |                                                                                                    |
| 新商家什が成正されていません。                                                         |        |                                           |                                           | 新着条件を設定する                                                                                                    |
| ■ 借用中の資料                                                                |        | 🔁 入手待ちの資料                                 | 🕞 新規申し込み                                  |                                                                                                    |
| 図書館から借りている資料                                                            | 1件     | 入手待ちの資料はありません。                            | <u>複写を依頼</u><br><u>借用を依頼</u><br>学生購入希望を申請 |                                                                                                    |
| ブックマーク                                                                  |        | 🧔 個人設定                                    |                                           |                                                                                                    |
| ありません。                                                                  |        | <u>サービス設定の変更</u><br>メニルアドレスの変更<br>通知設定の変更 |                                           |                                                                                                    |
|                                                                         |        |                                           |                                           |                                                                                                    |
|                                                                         |        |                                           |                                           |                                                                                                    |
|                                                                         |        |                                           |                                           | ヘ ページトップ                                                                                                    |
|                                                                         |        |                                           |                                           |                                                                                                    |

### 手順③ 申し込み内容に従い各項目を入力したら、「確認に進む」を クリックしてください。

※校費の場合は、必ず経理コード(予算詳細コード)を入力してください。(外部資金不可) ※学生が校費で申し込む場合は、事前に担当教員へ予算詳細コードの確認をしてください。

| UEC 電気通信大学 附属図書館<br>The University of Electro-Communications Library |                      |                                 |
|----------------------------------------------------------------------|----------------------|---------------------------------|
|                                                                      | 古話の海戸は部              | 5.1+                            |
|                                                                      | 又開いり授与113期           |                                 |
|                                                                      | 入力                   | 確認 完了                           |
|                                                                      | 論文著者名                |                                 |
|                                                                      | 論文名                  |                                 |
|                                                                      | 誌名(書名) ( <i>必須</i> ) |                                 |
|                                                                      | 卷号                   | 巻(号)の形式で入力してください。例:1巻2号の場合 1(2) |
|                                                                      | ページ                  |                                 |
|                                                                      | 出版年                  |                                 |
|                                                                      | 出版社                  |                                 |
|                                                                      | ISSN                 |                                 |
|                                                                      | ISBN                 |                                 |
|                                                                      |                      |                                 |
|                                                                      | 利用者                  |                                 |
|                                                                      | メールアドレス              |                                 |
|                                                                      | ×山戸カ                 | hn                              |
|                                                                      | 経理コード                |                                 |
|                                                                      | 依賴注記                 |                                 |
|                                                                      |                      | 中止 確認に進む                        |

# 手順④ 確認画面で入力内容に間違いがないことを確認したら 「この内容で依頼」をクリックしてください。 修正する場合は「修正」をクリックして入力画面に戻ってください。

※メールアドレスの変更はMyLibraryのメニュー「個人設定」内にある 『メールアドレスの変更』から行ってください。(依頼確定後でも可)

| 文献の複写依  | <u>〔頼:確認</u>     |                 |                   |
|---------|------------------|-----------------|-------------------|
| 入力      | 確認               |                 | <b>二</b> つ<br>完了  |
| 論文著者名   | test_author      |                 |                   |
| 論文名     | test_title       |                 |                   |
| 誌名(書名)  | Journal of mole  | cular structure |                   |
| 卷号      | 00(00)           |                 |                   |
| ページ     | 000-000          |                 |                   |
| 出版年     | 1997             |                 |                   |
| 出版社     | Elsevier Science | ģ.              |                   |
| ISSN    | 00222860         |                 |                   |
| ISBN    |                  |                 |                   |
| 利用者     |                  | 1.00            |                   |
| メールアドレス | 0.1.192.00       | CASAR INSAMINE  | North Contraction |
| 支払区分    | pb               |                 |                   |
| 経理コード   |                  |                 |                   |
| 依頼注記    |                  |                 |                   |
| ¢       | РШ               | 修正              | この内容で依頼           |

## 手順⑤ 「依頼を完了しました」と表示されたら申し込み完了です。 登録されているメールアドレスに申込受付の通知が届きますので、 到着まで保存しておいてください。

|         | 依頼を完了しました。                     | 2020/06/11 (木) 9:11<br>学術情報サービス係 <jservice-k@office.uec.ac.jp<br>複写申込受付(番号:C-006466)<br/>宛先</jservice-k@office.uec.ac.jp<br> |
|---------|--------------------------------|----------------------------------------------------------------------------------------------------|
| カ       | 確認 完了                          | ● ■ ■ ■ ■ ■ ■ ■ ■ ■ ■ ■ ■ ■ ■ ■ ■ ■ ■ ■                                                                                      |
| 申込番号    | C-006466                       | 内容と申込番号を確認してください。                                                                                                    |
| 申込日     | 2020/06/11                     |                                                                                                    |
|         |                                | [申込番号]C-006466                                                                                                    |
| 論文著者名   | test_author                    | [申込日]2020/06/11                                                                                                    |
| 論文名     | test_title                     | [論文著者名]test_author                                                                                                    |
| 誌名(書名)  | Journal of molecular structure | [論文名]test_title                                                                                                    |
| 卷号      | 00(00)                         | [誌名(書名)]Journal of molecular structure                                                                                       |
| ページ     | 000-000                        | [巻号]00(00)                                                                                                    |
| 出版年     | 1997                           | [ページ]000-000                                                                                                    |
| 出版社     | Elsevier Science               | [出版年]1997                                                                                                    |
| ISSN    | 00222860                       | L出版社JElsevier Science                                                                                                    |
|         |                                | [ISSN]00222860                                                                                                    |
| 利用者     |                                |                                                                                                    |
| メールアドレス |                                |                                                                                                    |
|         |                                | L又払区分JPD                                                                                                    |

#### 【補足】

## MyLibraryにログインした状態であれば、附属図書館のOPAC (所蔵検索)で所蔵状況を調べた後、そのまま複写依頼の申し込みを 行うことができます。

- 例: "Journal of molecular structure" に掲載された論文が読みたいが OPACで調べた結果、電通大の図書館には所蔵されていない場合
- ①検索結果画面の左上にある「他大学所蔵」をクリックしてください。

| WE 電気通信大学 附属<br>The University of Electro-Communication                                        | 図書館<br>ns Library                                                                                                    | 「履歴を消去して終了」                                |
|------------------------------------------------------------------------------------------------|----------------------------------------------------------------------------------------------------|--------------------------------------------|
| Journal of molecular structure                                                                 | Q カテゴリ検索 詳細検索                                                                                                    | ブックマーク ログイン English ヘルプ 🛛 ダストきん<br>マイライブラリ |
| 本学所蔵(1) 他大学所蔵(42)                                                                              |                                                                                                    | >>                                         |
| 絞り込み                                                                                           | 通常検索 主                                                                                                    | 並び順 出版年(新しいものから:                           |
| 資料種別 <u>全解除</u>                                                                                |                                                                                                    | 選択数: 0件 全選択 全解除 📕 一括登録 🚺 文献管理              |
| 図書 0<br>雑誌 1 2<br><b>件名・キーワード 全部</b> 施<br>Chemistry, Physical an… 1 ☑                          | Theochem           出版: Elsevier Scientific           ISSN: 01661280           所蔵: 1992-1994;1995-1996 製本洋雑誌開架書庫 J           本の地: |                                            |
| Molecular structure ····     1 ②       出版年     全腕路       2016-2020     0       2011-2015     0 | ALLO CONS MILLOOD                                                                                                    |                                            |
| 2006-2010 0<br>2001-2005 0<br>1996-2000 0<br>もっと見る                                             |                                                                                                    |                                            |
| <b>出版者</b> 全解除<br>Elsevier Scientific 1 ☑                                                      |                                                                                                    |                                            |
| 言語     全部路       英語     1 い       フランス語     1 い       ドイツ語     1 い                             |                                                                                                    |                                            |
| 所在 全脂除<br>製本洋雑誌開架書庫 1 ☑                                                                        |                                                                                                    |                                            |
| 絞り込む                                                                                           |                                                                                                    |                                            |

## ② 複数の検索結果が表示されたら、該当するタイトルをクリックして ください。

| With a state of the University of Electro-Communicat | <b>骉図書館</b><br>ions Library                                                                    | 「履歴を消去して終了」                                                                                                    |  |  |  |
|------------------------------------------------------|------------------------------------------------------------------------------------------------|----------------------------------------------------------------------------------------------------|--|--|--|
| Journal of molecular structure                       | Q カテゴリ検索 詳細検索                                                                                  | ブックマーク ログイン English ヘルプ 🏼 🎝 ゲストさん<br>マイライブラリ                                                                               |  |  |  |
| 本学所蔵(1) 他大学所蔵(42)                                    |                                                                                                | >                                                                                                    |  |  |  |
| トップヘ > 一覧画面                                          | 通常检索 <del>会42年</del> 1~10                                                                      |                                                                                                    |  |  |  |
| 絞り込み                                                 | 미개<次次 · 포작2(H 1,~10                                                                            |                                                                                                    |  |  |  |
| 絞り込みはできません。                                          | Journal of structural biology<br>出版者: Academic Press, 1990<br>ISSN: 10478477<br>所献館数: 130      | Journal of biomolecular structure & dynam<br>ics<br>出版者: Adenine Press, 1983<br>ISSN: 07391102<br>所酸解数: 10                 |  |  |  |
|                                                      | Journal of molecular modeling<br>出版者: Springer<br>ISSN: 09485023<br>所蔵館数: 16                   | Journal of molecular graphics and modelli<br>ng<br>出版者: Elsevier Science<br>ISSN: 10933263<br>所嚴密数: 10                     |  |  |  |
| (                                                    | Journal of molecular graphics<br>出版者: Butterworth, 1983<br>ISSN: 02637855<br>所蔵館数: 25          | Journal of structural and functional genom<br>ics<br>出版者: Kluwer Academic Publishers, 2000<br>所酸密数: 5                      |  |  |  |
|                                                      | Journal of molecular graphics & modelling<br>出版者: Elseiver, 1997<br>ISSN: 10933263<br>所蔵館教: 17 | Journal of ultrastructure and molecular str<br>ucture research<br>出版看: Academic Press, 1986<br>ISSN: 08891605<br>所藏頤致: 120 |  |  |  |
|                                                      | Journal of molecular structure<br>出版者: Elsevier Science, 1967<br>ISSN: 00222860<br>所藏確叙: 9     | Journal of crystal and molecular structure<br>出版者: Plenum Press, 1971<br>ISSN: 03084086<br>所藏解教: 18                        |  |  |  |

電気通信大学附属図書館

## ③ 他大学の所蔵情報が表示されたら、「複写を依頼」をクリックして ください。

| ≎                                                                                                    | この<br>電気通信大学 附属図書館<br>niversity of Electro-Communications Library                                                                                                    |                                                                                                    |   |        |          |           |     |
|----------------------------------------------------------------------------------------------------|----------------------------------------------------------------------------------------------------|----------------------------------------------------------------------------------------------------|---|--------|----------|-----------|-----|
| 送天                                                                                                    | Q ti                                                                                                    | テゴリ検索 詳細検索                                                                                                    |   | ブックマーク | ログアウト En | glish ヘルプ | L . |
| へ > 一覧画面 > 詳細(他大学所蔵                                                                                                    | 友)                                                                                                    |                                                                                                    |   |        |          |           |     |
| yJベ > 一覧画面 > 計細(個人子所成)<br>Journal of molecular structure<br>Elsevier Science, 1967<br>CINII Booksの詳細を見る<br>解語<br>「 複写を依頼<br>学図書館 氏蔵                                                                             |                                                                                                    |                                                                                                    |   |        |          |           |     |
| 書館所蔵<br>lは近隣の図書館で利用できます。                                                                                                    |                                                                                                    |                                                                                                    |   |        |          |           |     |
| No.                                                                                                    | みず。                                                                                                    | 所截館OPAC                                                                                                    |   |        |          |           |     |
| No.                                                                                                    | 5.9。<br>所蔵館<br>取大学 附属図書館                                                                                                    | 所蔵館OPAC<br>詳細を見る                                                                                                    |   |        |          |           |     |
| No.<br>1 鳥                                                                                                    | <ul> <li>み y 。</li> <li>所蔵館</li> <li>取大学 附属図書館</li> <li>学 図書館 工学部図書館</li> </ul>                                                                                                | 所蔵館OPAC<br><u>詳細を見る</u><br>詳細を見る                                                                                                    | _ |        |          |           |     |
| No.         点目           1         点目           2         山口大雪           3         青春                                                                                                    | み 9 。<br>所蔵館<br>取大学 附属図書館<br>学 図書館 工学部図書館<br>岩手大学 図書館                                                                                                    | 所蔵館OPAC<br><u>詳細を見る</u><br><u>詳細を見る</u><br><u>詳細を見る</u>                                                                                                    |   |        |          |           |     |
| No.         副           1         副           2         山口大寺           3         音           4         奈良女子                                                                                                    | <ul> <li>み 9 の</li> <li>所蔵館</li> <li>取大学 附属図書館</li> <li>学 図書館 工学部図書館</li> <li>岩手大学 図書館</li> <li>子大学 学術情報センター</li> </ul>                                                        | 所蔵館OPAC<br>詳細を見る<br><u>詳細を見る</u><br><u>詳細を見る</u><br><u>詳細を見る</u>                                                                                                    |   |        |          |           |     |
| No.         算           1         算           2         山口大寺           3         第           4         奈良女子           5         東京寺                                                                             | <ul> <li>み 9 。</li> <li>所蔵館</li> <li>取大学 附属図書館</li> <li>学 図書館 工学部図書館</li> <li>岩手大学 図書館</li> <li>デ大学 学術情報センター</li> <li>学芸大学 附属図書館</li> </ul>                                    | 所蔵館OPAC<br><u>詳細を見る</u><br><u>詳細を見る</u><br><u>詳細を見る</u><br><u>詳細を見る</u><br><u>詳細を見る</u><br><u>詳細を見る</u>                                                                                                    |   |        |          |           |     |
| No.         県部           1         県部           2         山口大寺           3         寺           4         奈良女子           5         東京寺           6         山口大寺                                                  | 新蔵館         新蔵館         取大学 附属図書館         学 図書館 工学部図書館         岩手大学 図書館         子大学 学術情報センター         学芸大学 附属図書館         、学 図書館 総合図書館                                           | <ul> <li>所蔵館OPAC</li> <li>詳細を見る</li> <li>詳細を見る</li> <li>詳細を見る</li> <li>詳細を見る</li> <li>詳細を見る</li> <li>詳細を見る</li> <li>詳細を見る</li> <li>詳細を見る</li> <li>詳細を見る</li> </ul>                                                                                           |   |        |          |           |     |
| No.         副           1         周期           2         山口大寺           3         音           4         奈良女子           5         東京寺           6         山口大寺           7         山口大寺                          | 所蔵館         取大学 附属図書館         学 図書館 工学部図書館         岩手大学 図書館         オ子大学 学術情報センター         学芸大学 附属図書館         (学 図書館 総合図書館         学 図書館 医学部図書館                                 | <ul> <li>所蔵館OPAC</li> <li>詳細を見る</li> <li>詳細を見る</li> <li>詳細を見る</li> <li>詳細を見る</li> <li>詳細を見る</li> <li>詳細を見る</li> <li>詳細を見る</li> <li>詳細を見る</li> <li>詳細を見る</li> <li>詳細を見る</li> </ul>                                                                            |   |        |          |           |     |
| No.         副           1         鳥」           2         山口大き           3         き           4         奈良女子           5         東京き           6         山口大き           7         山口大き           8         筑波大学 | 所蔵館         所蔵館         取大学 附属図書館         学 図書館 工学部図書館         岩手大学 図書館         大学 学術情報センター         学 図書館 総合図書館         学 図書館 総合図書館         学 図書館 医学部図書館         * 例属図書館 中央図書館 | <ul> <li>所裁館OPAC</li> <li>詳細を見る</li> <li>詳細を見る</li> <li>詳細を見る</li> <li>詳細を見る</li> <li>詳細を見る</li> <li>詳細を見る</li> <li>詳細を見る</li> <li>詳細を見る</li> <li>詳細を見る</li> <li>詳細を見る</li> <li>詳細を見る</li> <li>詳細を見る</li> <li>詳細を見る</li> <li>詳細を見る</li> <li>詳細を見る</li> </ul> |   |        |          |           |     |

## ④ 誌名(書名)やISSN/ISBN等が入力された状態で表示されるので 適宜追加・修正を行う。以降は手順④と同じです。

| UECom 電気通信大学 附属図書館<br>The University of Electro-Communications Library |             |                                 |
|------------------------------------------------------------------------|-------------|---------------------------------|
|                                                                        |             |                                 |
|                                                                        | 文献の複写依頼     | 順:入力                            |
|                                                                        | <b>入</b> 力  | •<br>作122 元了                    |
|                                                                        | 論文著者名       |                                 |
|                                                                        | 論文名         |                                 |
|                                                                        | 誌名(書名) (必須) | Journal of molecular structure  |
|                                                                        | 卷号          | 巻(号)の形式で入力してください。例:1巻2号の場合 1(2) |
|                                                                        | ページ         |                                 |
|                                                                        | 出版年         | 1967                            |
|                                                                        | 出版社         | Elsevier Science                |
|                                                                        | ISSN        | 00222860                        |
|                                                                        | ISBN        |                                 |
|                                                                        |             | A STATE STREAM AND A WAR        |
|                                                                        | 利用者         |                                 |
|                                                                        | 支払区分        | pb                              |
|                                                                        | 経理コード       |                                 |
|                                                                        | 依賴注記        |                                 |
|                                                                        |             | 中止 確認に進む                        |